# Como Cadastrar Residencial no Quiver

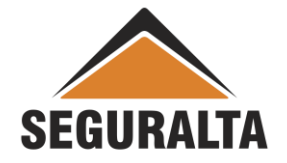

#### Na barra de ferramentas, clicar na opção VENDAS, PROCESSOS – NOVO ORÇAMENTO

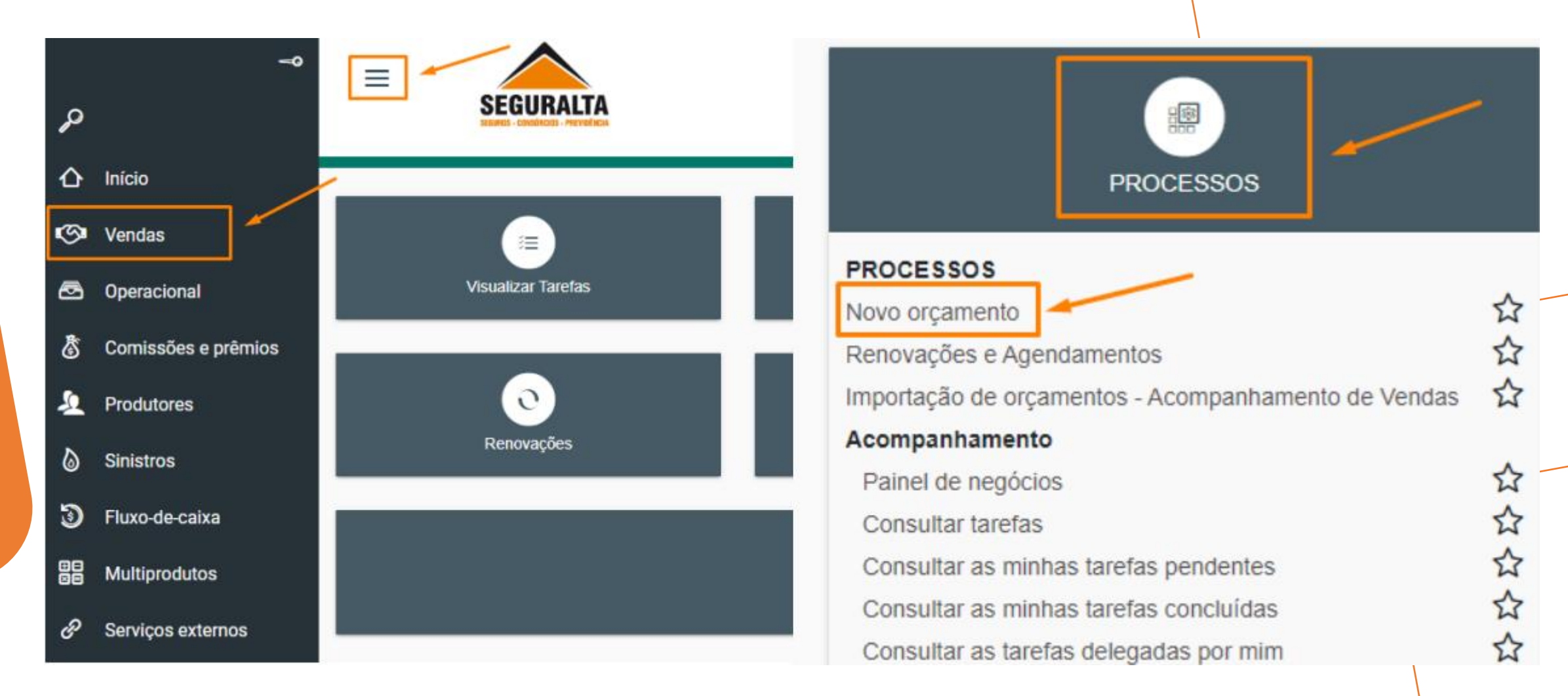

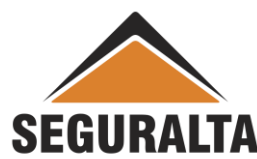

#### Localizar no menu de Produtos – ORÇAMENTO LOCAIS - RESIDENCIAL.

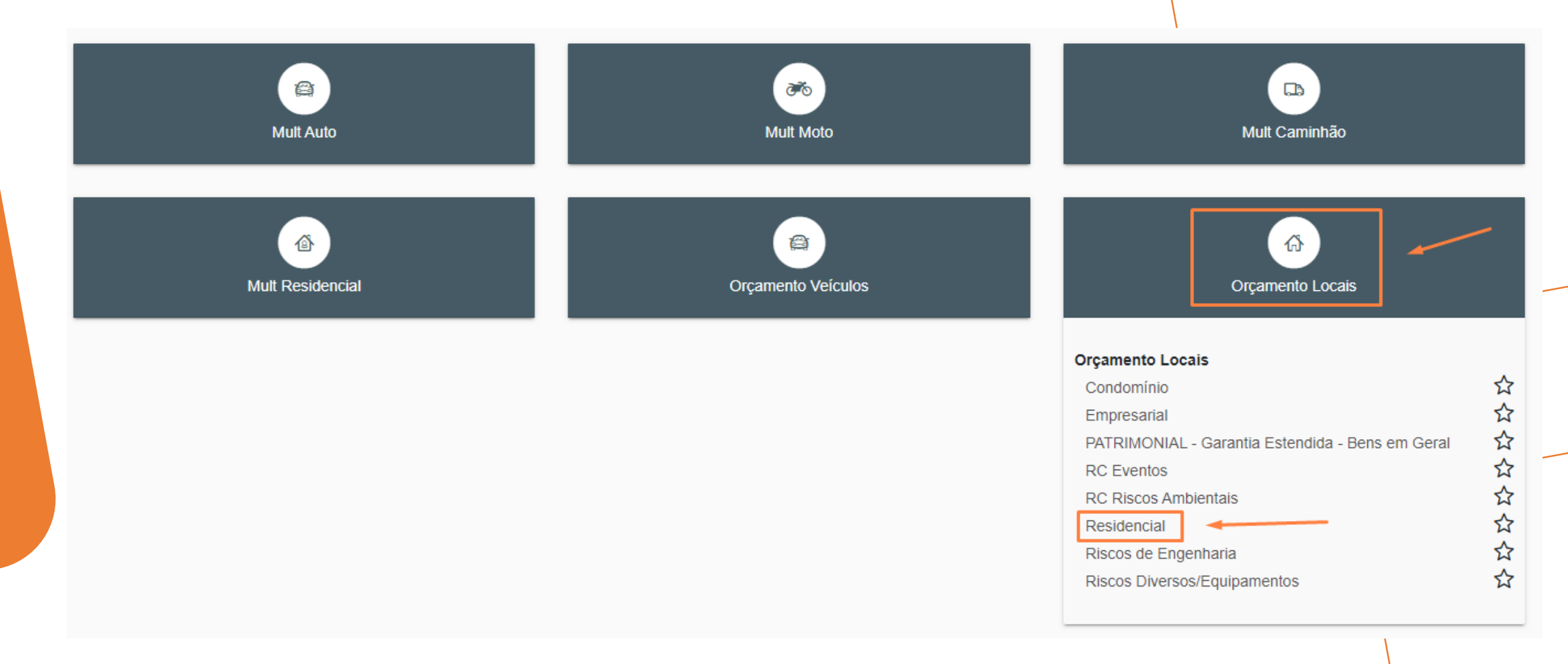

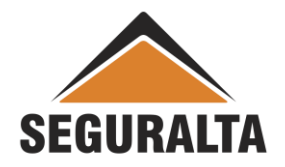

#### Realize o preenchimento dos campos: Tipo de Orçamento, Grupo de produção e os Dados do Cliente.

| Residencial Cotação: 0 Cliente: |                                             | Situação: Preenchime          | ento |
|---------------------------------|---------------------------------------------|-------------------------------|------|
| Tipo de orçamento               |                                             |                               |      |
| Seguro novo 🔿 Renovação da próp | ria corretora 🔘 Renovação de outra corretor | Grupo de Produção X           |      |
| Dados do Cliente                |                                             |                               |      |
| Tipo de pessoa do segurado      | CPF:                                        | Nome do segurado×             |      |
| 🔘 Física 🔘 Jurídica             | ٩                                           |                               |      |
| Sexo do segurado×               | Data de nascimento do segurado              | Estado civil do segurado 🗙    |      |
| Masculino O Feminino            |                                             | x •                           |      |
| Agregado a                      |                                             |                               |      |
|                                 | ٩                                           |                               |      |
| Telefone residencial Celular    | Telefone Comercial                          | E-mail do segurado            |      |
| CEP Endereço×                   |                                             | Número X Complemento          |      |
| Bairro×                         | Cidade 🗙                                    | Estado×                       |      |
|                                 | ← 1                                         | - VOLTAR AVANÇAR 🗄 GRAVAR 🗙 🛪 |      |
|                                 |                                             |                               |      |

**SEGURALTA** 

Preencher os Dados do Seguro (vigência). O campo Item é de acordo com o ramo escolhido, nesse exemplo aparece Dados do local de Risco.

| Informações do seguro                       |                          |                                  |
|---------------------------------------------|--------------------------|----------------------------------|
| Início de vigência X Término de vigência X  | Campanha                 |                                  |
| Observações impressas no final do orçamento |                          | Cotação encaminhada ao cliente 📷 |
|                                             |                          |                                  |
|                                             |                          |                                  |
| Item segurado                               |                          |                                  |
| Cep× Endereço×                              |                          | Número X Complemento             |
| Bairro×                                     | Cidade                   | Estado X                         |
|                                             |                          | x •                              |
| Tipo de ocupação                            | Proprietário             | Locatário                        |
|                                             |                          |                                  |
| Valor em risco L.M.G. (L                    | mite Máximo de Garantia) |                                  |
| 0,00                                        |                          | +                                |
| Observações (Impressas no orcamento)        |                          |                                  |

#### Preencher o Questionário de Avaliação de Risco e clicar em AVANÇAR.

| Danos por Água                                                                | T | fumultos, greves e lockouts |
|-------------------------------------------------------------------------------|---|-----------------------------|
| 0,00                                                                          |   | 0,00                        |
| Cuestionário de avaliação de risco                                            |   |                             |
| Tipo de Residência                                                            | - |                             |
| O imóvel é próprio                                                            |   |                             |
| A Moradia está situada a menos de 100 metros de cortiços, favelas e similares | * |                             |
| Paz Divisa com terrenos baídios el ou intoveis desocupados                    | * |                             |
| Poesul vigilância armada                                                      | * |                             |
| Possui portões automáticos                                                    | * |                             |
| Possui cerca elétrica                                                         | * |                             |
| Possui grade em todos os acessos                                              |   |                             |
| Record of a decountry                                                         | Ψ |                             |
| Prosen cao de guarda                                                          | w |                             |
| Possui alarme                                                                 | w | <u> </u>                    |
| O alarme é monitorado                                                         |   | Autour CATS                 |

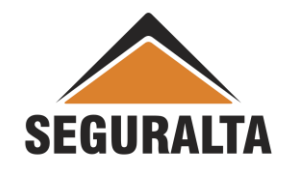

### Clique no LÁPIS VERDE para habilitar o preenchimento do Premio Liquido e Forma de Pagamento.

| PLANO                           | INCLUIR N     | OVO PLANO   |                 |                      |             |               |                 |            |             |
|---------------------------------|---------------|-------------|-----------------|----------------------|-------------|---------------|-----------------|------------|-------------|
| INCLUIR PRODUTO<br>ORDENAR      | Allian        | z (İI)      | Lib<br>Seg      | <u>erty</u><br>juros | S e g       | DI<br>uros    | Segure          | 20         | E Poi       |
| Editar                          |               | Î           | Ø               | Ī                    | Ø           | Ī             | Ø               |            | r î         |
| Coberturas                      | PA RIMONIAL - | RESIDENCIAL | PATRIMONIAL - F | RESIDENCIAL          | PATRIMONIAL | - RESIDENCIAL | PATRIMONIAL - R | ESIDENCIAL | PATRIMONIAI |
| Incêndio/Raio/Explosão          |               |             |                 |                      |             |               |                 |            |             |
| Vendaval                        |               |             |                 |                      |             |               |                 |            |             |
| Danos Elétricos                 |               |             |                 |                      |             |               |                 |            |             |
| Roubo de Bens                   |               |             |                 |                      |             |               |                 |            |             |
| Responsabilidade Civil Familiar |               |             |                 |                      |             |               |                 |            |             |
| Desmoronamento                  |               |             |                 |                      |             |               |                 |            |             |
| RC Danos Morais                 |               |             |                 |                      |             |               |                 |            | *           |
| 4                               | •             |             |                 |                      |             |               |                 |            | •           |

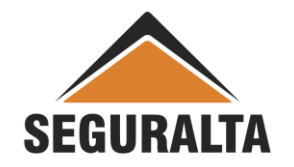

Informe o **PRÊMIO LÍQUIDO** e aperte a tecla **TAB** para que o sistema ajuste o prêmio total do seguro.

#### Selecione a FORMA DE PAGAMENTO e clique em OK.

| Edição d | da cotaçõ   | es         |                |              |    |
|----------|-------------|------------|----------------|--------------|----|
|          |             |            |                | Prêmios      |    |
|          | Prêmio      | íquido     | 1.500,00       |              |    |
|          | Prêmio      | total      | 1.610,70       |              |    |
|          |             |            |                | Parcelamento |    |
|          | Forma de pa | rcelamento | Boleto Bancári | o            | •  |
|          | À vi        | sta        | 1.610,70       |              |    |
|          | 1+          | 1          | 805,35         |              |    |
|          | 1+          | 2          | 536,90         |              |    |
|          | 1+          | 3          | 402,68         |              |    |
|          | 1+          | 4          | 322,14         |              | +  |
|          | 1+          | 5          | 268,45         | CANCELAR     | ок |

SEGURALTA

## Clique no Carrinho de Compras enfrente a parcela que o cliente escolheu.

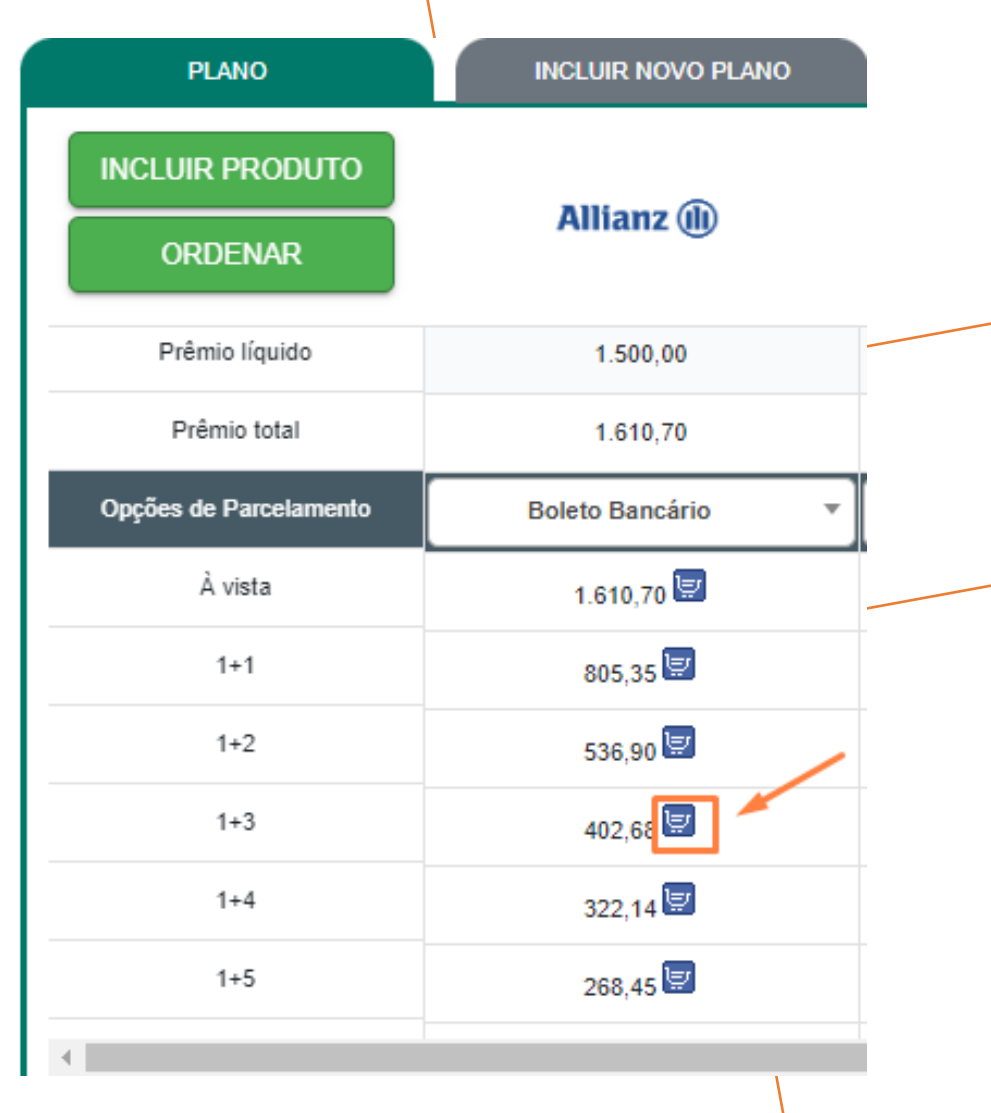

Para finalizar o cadastramento informar % comissão,

#### Data Venc. 1a Parcela, nº da Proposta e clique em GERAR PROPOSTA.

| Prêmio líquido<br>1.500,00 | Comissão          | % desconto       | Comissã<br>15,00 | ofinal     | Proposta Cia.:        |            |  |
|----------------------------|-------------------|------------------|------------------|------------|-----------------------|------------|--|
| Prêmio líquido de serviço  | Forma Receb. de C | omissão          |                  |            | Sub-tipo de documento |            |  |
| 0,00                       | ALLIANZ / PAT     | RIMONIAL - R     | esidencial - ANT | E ×*       | Renovável             | <b>x</b> • |  |
| Custo                      | Forma de pagamen  | to               | Venc. PA/1ª parc |            |                       |            |  |
| 0,00                       | 🔘 A Vista 🔘       | 30 dias          | 07/12/2022       |            |                       |            |  |
| Adicional                  | Dia do vencimento | da(s) parcela(s) |                  |            |                       |            |  |
| 0,00                       | 7                 | <b>x</b> •       |                  |            |                       |            |  |
| Percentual lof Valor lof   |                   |                  |                  |            |                       |            |  |
| 7,38 110,70                |                   |                  |                  |            |                       |            |  |
| Prêmio total               |                   |                  |                  | 1          |                       |            |  |
| 1.610,70                   |                   |                  |                  | ,          |                       |            |  |
|                            |                   |                  | VOLTAR           | GERAR PROP | OSTA GRAVAR           |            |  |